# Comment dissocier son réseau Wifi 2.4 Ghz et 5 Ghz sur sa box internet

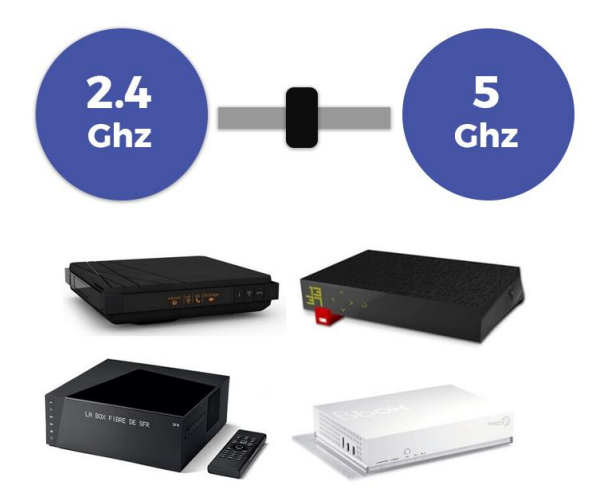

ORANGE

FREE

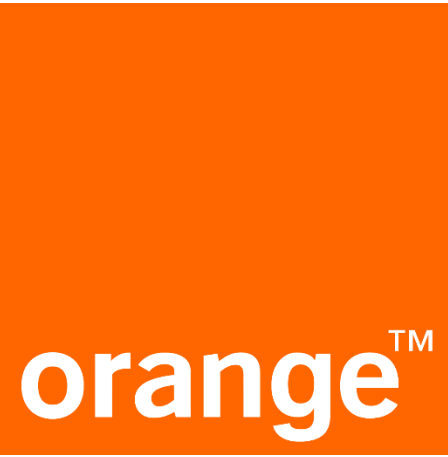

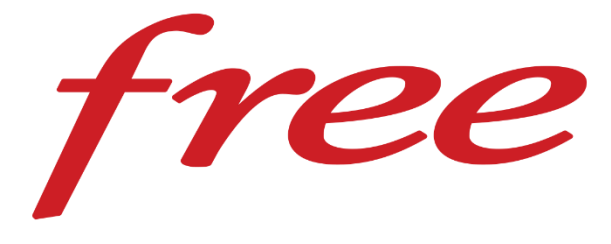

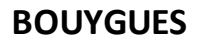

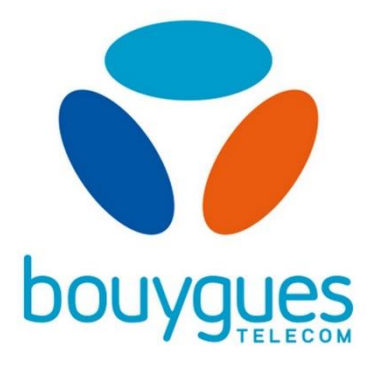

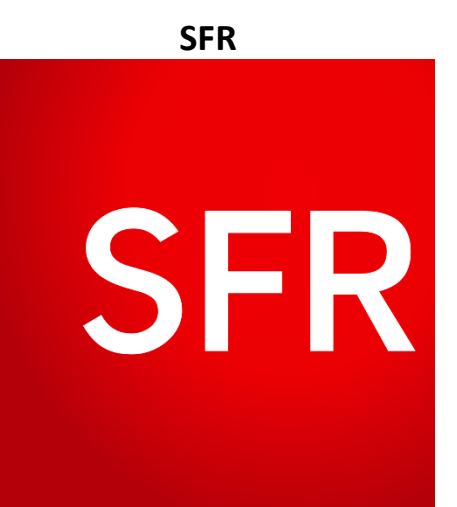

# Comment dissocier son réseau Wifi 2.4 Ghz et 5 Ghz sur sa box internet

# **ORANGE LIVEBOX**

Une box internet émet des réseaux WiFi sur deux bandes fréquences distinctes : 2.4Ghz et 5Ghz.

Si certaines box séparent les deux réseaux, d'autres box proposent un unique réseau mixte regroupant les deux fréquences.

Or, certains appareils connectés ne sont en mesure de se connecter qu'au réseau WiFi 2.4Ghz.

Si votre box sépare déjà les deux fréquences, il vous suffit de vous connecter au réseau 2.4Ghz

En revanche, si votre réseau WiFi est mixte (2.4Ghz+5Ghz) il vous est nécessaire de séparer les fréquences pour permettre à vos appareils connectés de se connecter à un réseau exclusivement en fréquence 2.4Ghz

#### 1 - Prérequis / Accéder à l'interface de configuration

- Vérifiez que votre Livebox est allumée
- Connectez votre ordinateur à la Livebox (avec câble Ethernet ou en WIFI)

#### 2 - S'identifier à l'interface de configuration

- Saisissez votre identifiant et mot de passe
- Cliquez sur Connexion

Si vous ne l'avez pas modifié, le mot de passe d'administration par défaut se trouve sur la carte Wifi ou est constituée des 8 premiers caractères (sans espace) de la clé de sécurité de l'étiquette située sous la Livebox.

- Ouvrez votre navigateur internet
- Saisissez <u>http://livebox/</u> ou <u>192.168.1.1</u> dans la barre d'adresse

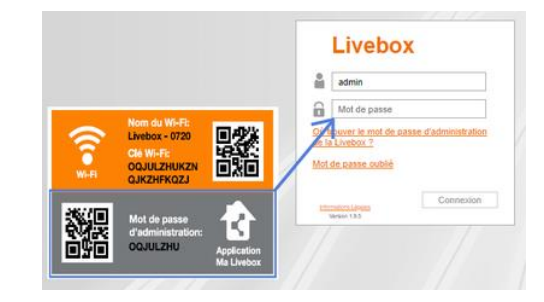

#### 3 - Accéder au menu WIFI de la Livebox

- Une fois connecté
- Cliquez sur le menu Wifi

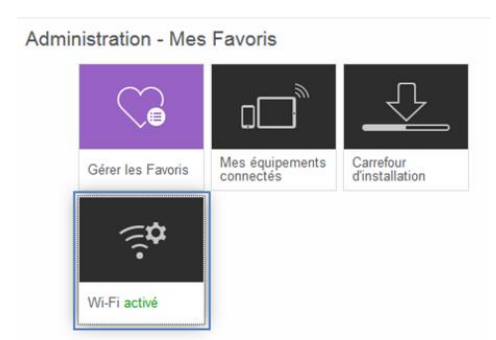

• Dans la rubrique Modifier les réseaux Wifi cliquez le nom de votre Livebox.

| Gérer les     |               |                  |                           |  |
|---------------|---------------|------------------|---------------------------|--|
|               | antennes      | Wi-Fi            |                           |  |
| WI-FI         |               |                  | 2,4GHz adiif / 5GHz adiif |  |
| Planificateur | Wi-Fi         |                  |                           |  |
| Lancer un ar  | opairage WP   | 8                |                           |  |
| Modifier l    | es réseau     | x Wi-Fi          |                           |  |
| Cliquez sur l | e nom du rés  | seau que vous so | ouhaitez modifier         |  |
| Livebox-7CD   | 0 5GHz        | ON               | 2,4GHz actif / 5GHz actif |  |
| Linebox 200   | o will invite | ON               | 2.4GHz                    |  |

#### 4 - Activez les 2 réseaux Wifi

 Dans le champ SSID différent pour 5Ghz, sélectionnez OUI.

| Nom du réseau (SSID)     | Livebox-7CD0                              |
|--------------------------|-------------------------------------------|
|                          | diffuser le nom                           |
| Type de sécurité         | WPA2 Personal 👻                           |
| Cié de sécurité          | 30000000000000000000000000000000000000    |
|                          | Afficher le QR code de la clé de sécurité |
| Canal radio              | automatique 👻 11                          |
| SSID différent pour 5GHz | non                                       |
| WPS                      | Cul                                       |
|                          | Activer le code PIN de la Livebox         |
|                          | Salak un code PIN                         |
|                          | lancer un appairage bouton WPS            |
| Filtrage MAC             | désactivé 💌                               |

• Cliquez sur le bouton Confirmer

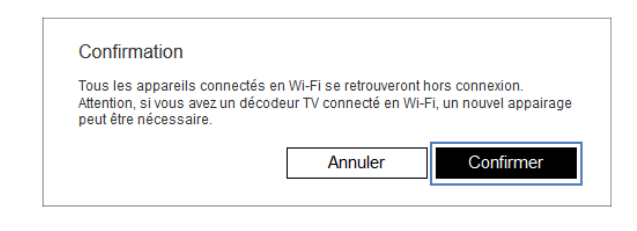

#### 5 - Accéder au réseau Wifi à configurer

 Dans la rubrique Modifier les réseaux Wifi, cliquez sur le nom de votre Livebox représentant le wifi 2.4Ghz.

<u>Remarque</u> : vous pouvez modifier les paramètres du réseau wifi 2,4 Ghz et ceux du réseau wifi 5 Ghz de façon indépendante. Dans notre exemple, nous modifions les paramètres du réseau wifi 5 Ghz.

| Gérer les antennes Wi-Fi                                 |  |  |  |  |  |  |  |
|----------------------------------------------------------|--|--|--|--|--|--|--|
| MI-FI 2,4GHz actif / 5GHz actif                          |  |  |  |  |  |  |  |
| Planificateur Wi-Fi ON                                   |  |  |  |  |  |  |  |
| Lancer un appairage WPS                                  |  |  |  |  |  |  |  |
| Modifier les réseaux Wi-Fi                               |  |  |  |  |  |  |  |
| Cliquez sur le nom du réseau que vous souhaitez modifier |  |  |  |  |  |  |  |
| Livebox-7CD0 0N 2,4GHz                                   |  |  |  |  |  |  |  |
| Livebox-7CD0_SGHz ON SGHz                                |  |  |  |  |  |  |  |
| Livebox-7CD0_wifi_invite ON 2,4GHz                       |  |  |  |  |  |  |  |

#### 6 - Configurez le réseau Wifi

Vous pouvez modifier plusieurs paramètres :

- 1. Nom du réseau (SSID) : nom qui apparaît dans la liste des points d'accès wifi.
- Type et clé de sécurité : niveau de cryptage de la connexion wifi. Nous vous conseillons de conserver WPA2 Personnal.
- 3. **Canal radio** : la sélection automatique permet d'éviter les interférences avec d'autres points d'accès wifi et donc de vous assurer une connexion optimale.
- 4. **WPS** : permet de connecter vos équipements en wifi sans saisir la clé de sécurité.
- 5. Filtrage MAC : permet d'autoriser ou d'interdire l'accès d'équipements en wifi.

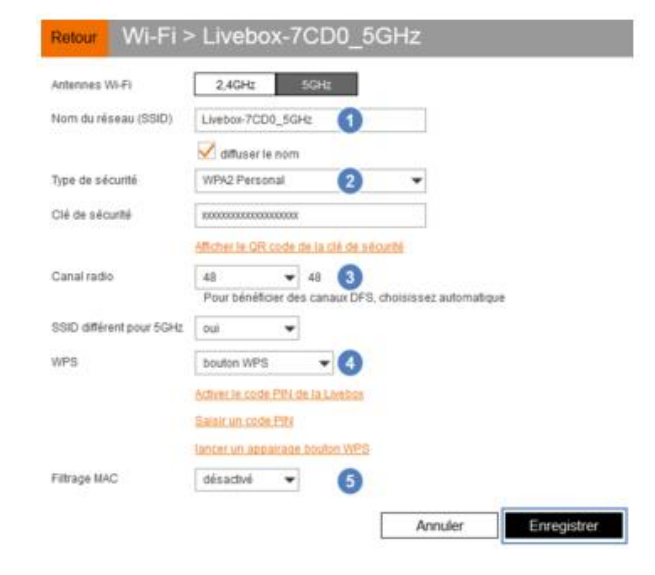

# Comment dissocier son réseau Wifi 2.4 Ghz et 5 Ghz sur sa box internet

# **FREEBOX**

Une box internet émet des réseaux WiFi sur deux bandes fréquences distinctes : 2.4Ghz et 5Ghz.

Si certaines box séparent les deux réseaux, d'autres box proposent un unique réseau mixte regroupant les deux fréquences.

Or, certains appareils connectés ne sont en mesure de se connecter qu'au réseau WiFi 2.4Ghz.

Si votre box sépare déjà les deux fréquences, il vous suffit de vous connecter au réseau 2.4Ghz

En revanche, si votre réseau WiFi est mixte (2.4Ghz+5Ghz) il vous est nécessaire de séparer les fréquences pour permettre à vos appareils connectés de se connecter à un réseau exclusivement en fréquence 2.4Ghz

# 1 - Prérequis / Accéder à l'interface de configuration

- Vérifiez que votre Freebox est allumée
- Connectez votre ordinateur à la Freebox (avec câble Ethernet ou en WIFI)

# 2 - S'identifier à l'interface de configuration

- Saisissez votre identifiant et mot de passe
- Cliquez sur Connexion

Si vous ne l'avez pas modifié, le mot de passe d'administration par défaut se trouve sur la carte Wifi ou est constituée des 8 premiers caractères (sans espace) de la clé de sécurité de l'étiquette située sous la Livebox.

#### • Ouvrez votre navigateur internet

Saisissez <u>mafreebox.freebox.fr/</u> dans la barre d'adresse

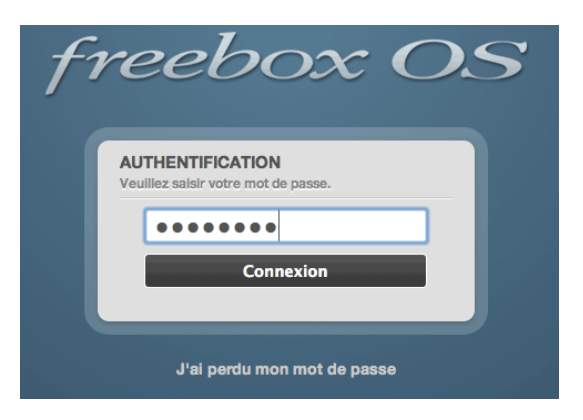

# 3 - Accéder au menu WIFI de la Freebox

- Une fois connecté
- Choisir Paramètres avancés
- Cliquez sur le menu Wifi

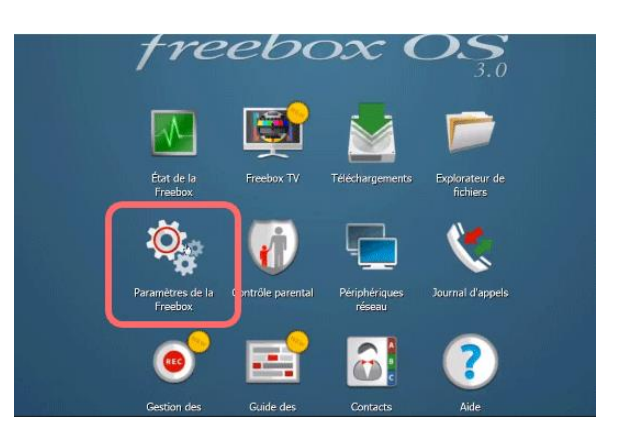

#### 4 - Activez les 2 réseaux Wifi

- Vous voyez 2 cartes activées
  - + Carte 2.4 Ghz
  - + Carte 5 Ghz
- Cliquer **Configuration réseau**

- Sélectionnez la Carte 2.4 Ghz
- Depuis la section <u>Choix de la configuration</u>, sélectionnez
   « Configuration spécifique à la carte »
- Renommez votre réseau Wifi (SSID) en spécifiant 2.4

| 🙊 Réseau local / Wi-Fi           |                                                                    | ?                                   | 1 = = 🛚   |
|----------------------------------|--------------------------------------------------------------------|-------------------------------------|-----------|
| Carte Wi-Fi 2.4G / 802.11n       | État de la carte Wi-Fi Configuration Radio                         | Configuration Réseau Radar F        | reeWifi   |
| Active                           | Choix de la configuration :                                        | Configuration spécifique à la carte | × Ø       |
| Carte Wi-Fi 5G / 802.11ac        | Activer le réseau personnel :                                      | <b>V</b>                            | (2)       |
|                                  | Cacher le SSID :                                                   |                                     | 0         |
|                                  | SSID :                                                             | Freebox Pop 2,4GHZ                  | 0         |
|                                  | Type de protection :                                               | WPA2 - AES (recommandé)             | × (9)     |
|                                  | Sécurité importante Compatible avec les les équipements Freebourge | ox et la majorité des appareils     |           |
| G WPS                            | Clé Wi-Fi :                                                        | Lavieenrose88                       | 0         |
|                                  | Version du protocole EAPOL :                                       | Version 2                           | • 🕐       |
| 🛜 Wi-Fi Invité                   | Activer WPS :                                                      | <b>V</b>                            | 2         |
| Gérer le filtrage mac            | QR Code :                                                          |                                     | 0         |
| Gérer la planification           |                                                                    |                                     |           |
| Césactiver le Wifi               |                                                                    |                                     |           |
| Réinitialiser les réglages Wi-Fi |                                                                    | 🔗 OK 🔯 Annuler 📳                    | Appliquer |

 Recommencez l'opération pour l'autre carte, et vous obtiendrez alors 2 réseaux Wifi différents, chacun avec un usage différent.

\_\_\_\_\_

# Comment dissocier son réseau Wifi 2.4 Ghz et 5 Ghz sur sa box internet

## BOUYGUES

Une box internet émet des réseaux WiFi sur deux bandes fréquences distinctes : 2.4Ghz et 5Ghz.

Si certaines box séparent les deux réseaux, d'autres box proposent un unique réseau mixte regroupant les deux fréquences.

Or, certains appareils connectés ne sont en mesure de se connecter qu'au réseau WiFi 2.4Ghz.

Si votre box sépare déjà les deux fréquences, il vous suffit de vous connecter au réseau 2.4Ghz

En revanche, si votre réseau WiFi est mixte (2.4Ghz+5Ghz) il vous est nécessaire de séparer les fréque nces pour permettre à vos appareils connectés de se connecter à un réseau exclusivement en fréquence 2.4Ghz

### 1 - Prérequis / Accéder à l'interface de configuration

- Vérifiez que votre BBox est allumée
- Connectez votre ordinateur à la BBox (avec câble Ethernet ou en WIFI)

- Ouvrez votre navigateur internet
- Saisissez <u>https://mabbox.bytel.fr</u> ou <u>192.168.1.254</u> dans la barre d'adresse
- Identifiez vous à l'aide de votre identifiant et le mot de passe d'administration

# 2 - Accéder au menu WIFI de la BBox

- Depuis l'interface de configuration, vous retrouvez l'ensemble de vos paramètres de box internet.
- Cliquez sur le nom de votre réseau Wifi dans l'encadré Wifi pour modifier les paramètres.

| Modele FastS300+1   Numéro de série 12423   Version logicité 12423   Version logicité 12424   Version logicité 12423   Version logicité 12423   Version logicité 12424   Version logicité 12424   Version logic                                                                                                    | Bbox                                            | Administration de la Bbox | Contrôle d'accès          | Diagnostic                             | ( <sup>12</sup> )                                                                                               | B                   |
|----------------------------------------------------------------------------------------------------|-------------------------------------------------|---------------------------|---------------------------|----------------------------------------|----------------------------------------------------------------------------------------------------|---------------------|
| WI-FI Image: Noralizes   Plages horalizes Désactivées   Plages horalizes Désactivées   Réseaux WI-FI 2.4GHz et 5GHz Image: Noralizes   Nom du réseau (SSID) Image: Noralizes   Mod de passe (WPA+WPA2) Image: Noralizes   CONNECTER UN APPAREILEN WPS   Image: Noralizes   Désactivées   Image: Noralizes   Désactivées   Image: Noralizes   Image: Noralizes   Image: Noralizes   Image: Noralizes   Image: Noralizes   Image: Noralizes   Image: Noralizes   Image: Noralizes   Image: Noralizes   Image: Noralizes   Image: Noralizes   Image: Noralizes   Image: Noralizes   Image: Noralizes                                                                                                    |                                                 | анинал<br>С               | ON INTERNET TELI TELI WIT | v<br>↓<br>Mode<br>Num<br>Versi<br>Accè | Ele     Fast5330b-       éro de série     12423       ion logicielle     17.3.1       s à distance     Désactiv | 1 ><br>7<br>6<br>/é |
| WI-FI ON   Images horaires Désactivées I:   Images horaires Désactivées I:   Images horaires Désactivées I:   Images horaires Outroite des appels entrants   Images horaires Désactivées I:   Images horaires Désactivées I:   Ima                                                                                                    | <b>?</b>                                        |                           |                           | SER<br>                                |                                                                                                    |                     |
| Nom du réseaux Wu-Fi 2.4 GHz et 5GHz   Nom du réseau (SSID)   Mot de passe (WPA+WPA2)     CONNECTER UN APPAREILEN WPS   CONNECTER UN APPAREILEN WPS   APPAREILS ACTIFS   Jean-Marc-IPad   Placen-Marc-IPad   Pinoned-Floriane   Pinoned-Floriane   Pinoned-Flor                                                                                                    | WI-FI                                           | OFFON                     |                           | TÉ                                     |                                                                                                    | ONIBLE              |
| Réseaux Wi-Fi 2.4GHz et 5GHz   Nom du réseau (SSID)   Mot de passe (WPA+WPA2) <b>CONNECTER UN APPAREIL EN WPS CONNECTER UN APPAREIL EN WPS</b> APPAREILS ACTIFS   Plages horaires   Désactivées   Implement Floriane   Implement Floriane<                                                                                                    | Plages horaires Dés                             | activées                  |                           | Mon numéro                             | 04 5                                                                                                    | e ± .               |
| Nom du réseau (SSID)   Mot de passe (WPA+WPA2)     CONNECTER UN APPAREIL EN WPS     CONNECTER UN APPAREIL EN WPS     APPAREILS ACTIFS   Parandétres Des APPELS   Implement/Floriane   Implement/Floriane                                                                                                    | 🛜 Réseaux Wi-Fi 2.4GHz et 5GHz                  | >                         |                           | Contrôle des appels                    | entrants                                                                                                    | >                   |
| CONNECTER UN APPAREIL EN WPS                                                                                                    | Nom du réseau (SSID)<br>Mot de passe (WPA+WPA2) |                           |                           | Plages horaires                        | Désactivée                                                                                                    | is 🚦                |
| APPAREILS ACTIFS APPAREILS ACTIFS APPAREILS APPAREILS ACTIFS APPAREILS APPAREILS APPARE |                                                 |                           |                           | 🧳 Journal d'appels                     | 0                                                                                                    | >                   |
| APPAREILS ACTIFS     PARAMÈTRES DES APPELS     +       Image: Paramétric Des appels     +       Image: PhonedFloriane     Image: PhonedFloriane     Image: PhonedFloriane       Image: PhonedFloriane     Image: PhonedFloriane     Image: PhonedFloriane       Image: PhonedFloriane     Image: PhonedFloriane                                                                                                    | CONNECTER UN APPAREIL EN WPS                    | _                         |                           | QO Messagerie                          | 3                                                                                                    | ) I                 |
| Image: Pan-Marc-IPad   Image: PhonedFloriane   Image: PhonedFloriane   Image: PhonedFlorian                                                                                                    | APPAREILS ACTIFS                                |                           |                           | PARAM                                  | IÈTRES DES APPELS                                                                                               | +                   |
| Implement Implement   Implement Implement   Implement Implement   Implement Implement   Implement Implement   Implement Implement                                                                                                    | Jean-Marc-iPad                                  | (r                        |                           |                                        |                                                                                                    |                     |
| □     Thomas-Asus        □     Juliens-IPad                                                                                                    | iPhonedFloriane                                 | <b>i</b>                  |                           |                                        | •                                                                                                    |                     |
| juliens-IPad                                                                                                    | Thomas-Asus                                     | (                         |                           |                                        |                                                                                                    |                     |
|                                                                                                    | juliens-iPad                                    | <b>†</b>                  |                           |                                        |                                                                                                    |                     |

# 3 - Configurer les 2 réseaux Wifi

• Accéder au menu Paramètres avancés pour faire la modification.

| Вьох                                                | Administration de la Bbox   | Contrôle d'accès | Diagnostic |           | ک<br>۲    |
|-----------------------------------------------------|-----------------------------|------------------|------------|-----------|-----------|
| ङ्र WI-FI 🧿                                         | CONFIG                      | GURATION WI-FI   |            |           | OFFON     |
|                                                     |                             |                  |            |           |           |
| Nom du réseau (SSID) :                              |                             | Mot de passe :   |            |           |           |
| Committee.                                          |                             | •••••            |            |           |           |
| Scannez ce QR Code pour retrouver l'ensemble des in | formations de votre Wi-Fi : | Sécurité Wi-Fi : |            |           |           |
| Wi-Fi 2.4GHz et 5GH                                 | Z                           | WPA/WPA2         |            |           | ~         |
|                                                     | Niveau de sécur             | ité :<br>MOYEN   |            |           |           |
|                                                     |                             |                  |            |           |           |
|                                                     |                             |                  |            | PARAMÈTRE | S AVANCÉS |
|                                                     |                             |                  |            |           |           |
|                                                     |                             | APPLIQUER        |            |           |           |

• Cliquez sur le bouton « séparer les réseaux 2.4 Ghz et 5 Ghz.

| 🛜 WI-FI 🧿                 |                                       |                                   |               |         | OFI                                     |
|---------------------------|---------------------------------------|-----------------------------------|---------------|---------|-----------------------------------------|
|                           |                                       |                                   |               |         | C. RÉINITIALISER LA CONFIGURATION WI-FI |
|                           |                                       |                                   | CONFIGURATION | WI-FI   |                                         |
| Nom des réseaux 2.4GHz e  | et 5GHz (SSID)                        | :                                 |               |         |                                         |
| Gill                      |                                       |                                   |               |         |                                         |
| Cacher le SSID            |                                       |                                   |               |         |                                         |
| Mot de passe :            |                                       |                                   |               |         |                                         |
|                           |                                       |                                   |               |         |                                         |
| Sécurité wifi :           |                                       | Méthode d'encryption :            |               | SÉPARER | LES RÉSEAUX 2.4GHZ ET 5GHZ (SSID)       |
| WPA/WPA2                  | ~                                     | AES                               | ~             |         | +                                       |
| Niveau de sécurité :      |                                       |                                   |               |         |                                         |
|                           | MO                                    | YEN                               |               |         |                                         |
| Scannez ce QR Code pour r | etrouver l'enser                      | nble des informations de votre wi | fi :          |         |                                         |
|                           | Wi-Fi 2.40                            | GHz et 5GHz                       |               |         |                                         |
|                           | · · · · · · · · · · · · · · · · · · · | (1997年)<br>- 1997年)               |               |         |                                         |
|                           |                                       |                                   |               |         |                                         |
|                           | 144                                   |                                   |               |         |                                         |

• Validez votre choix en cliquant sur CONFIRMER.

| Attention, en séparant les réseaux 2.4GHz et 5GHz, les per<br>Répéteurs Bbox) ne seront plus optimisées. Un réappairage | formances Wi-Fi de vos équipements (y compris vos éventuels<br>de votre Répéteur sera nécessaire. |      |
|----------------------------------------------------------------------------------------------------|---------------------------------------------------------------------------------------------------|------|
| ANNULER                                                                                                    | CONFIRMER                                                                                         | SID) |

SFR

Une box internet émet des réseaux WiFi sur deux bandes fréquences distinctes : 2.4Ghz et 5Ghz.

Si certaines box séparent les deux réseaux, d'autres box proposent un unique réseau mixte regroupant les deux fréquences.

Or, certains appareils connectés ne sont en mesure de se connecter qu'au réseau WiFi 2.4Ghz.

Si votre box sépare déjà les deux fréquences, il vous suffit de vous connecter au réseau 2.4Ghz

En revanche, si votre réseau WiFi est mixte (2.4Ghz+5Ghz) il vous est nécessaire de séparer les fréquences pour permettre à vos appareils connectés de se connecter à un réseau exclusivement en fréquence 2.4Ghz

### 1 - Prérequis / Accéder à l'interface de configuration

- Vérifiez que votre Box SFR est allumée
- Connectez votre ordinateur à la Livebox (avec câble Ethernet ou en WIFI)
- Ouvrez votre navigateur internet
- Saisissez <u>192.168.1.1</u> dans la barre d'adresse

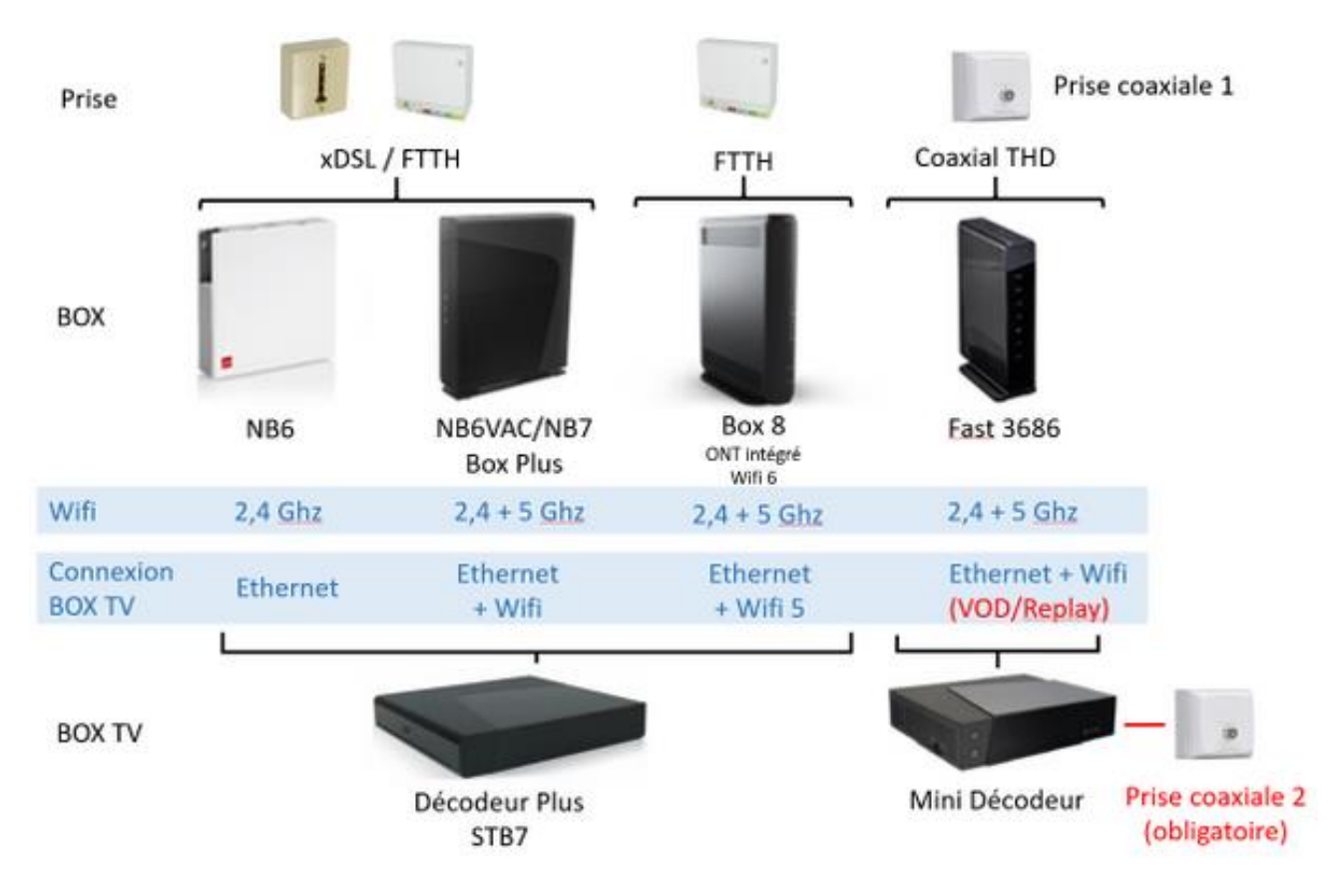

Suivant le modèle de Box, vous aurez besoin de différencier la fréquence de votre réseau Wifi.

# 2 - S'identifier à l'interface de configuration

- Saisissez votre identifiant et mot de passe
- Cliquez sur Connexion

## 3 - Accéder au menu WIFI de la Box SFR

| Etat 🗸 🛛 La Fibre 👻 Réseau v4 👻 Réseau v6 👻 | Wifi Téléphonie - Applications -    |
|---------------------------------------------|-------------------------------------|
| A Home > Wifi                               | Général<br>Configuration            |
| Point d'accès 2,4GHz                        | Sécurité<br>Filtrage MAC<br>Hotspot |
| Etat OCO Activé                             | WIFI Horaire                        |

### 4 – Paramétrer votre réseau Wifi 2.4Ghz

| Activation borne Wifi | ON                       |
|-----------------------|--------------------------|
| SID                   | SFR_35B0                 |
| Diffusion du SSID     | ON                       |
| Canal                 | auto • Encombrement Wifi |
| 1ode radio            | ◎ 11n ● 11b/g/n ◎ 11b/g  |

#### Ou (pour les box SFR Très Haut Débit)

| RESEAU                                   | WIFI                                      | VoIP                                               | SECURITE                      | SAUVEGARDE                   | SE DECONNECTER |
|------------------------------------------|-------------------------------------------|----------------------------------------------------|-------------------------------|------------------------------|----------------|
| MENU GENERAL WI-FI 2,4 GHz               |                                           | Hz                                                 | Wi-Fi 5 GHz                   |                              |                |
| LANGUE Français *                        | Point d'acc                               | Point d'accès Wi-Fi                                |                               | int d'accès Wi-Fi            |                |
|                                          | Activer le                                | e réseau Wi-Fi                                     |                               | Activer le réseau Wi-Fi      |                |
| Accueil 🖉 Acti                           |                                           | a diffusion du SSID                                |                               | Activer la diffusion du SSID |                |
| Paramètres de base                       | Reseau Wi-F                               | Fi communautaire inactif                           |                               |                              |                |
| RÉSEAUX PRINCIPAUX                       | Réseau sa                                 | ns fil                                             | Re                            | seau sans fil                |                |
| WPS                                      | Nom (SSID):                               | SFR-a750                                           | No                            | m (\$SID): SFR-a750          |                |
| Réseau Invité                            | Réseau Invité Norme Wi-Fi: 802.11 b/g/n ▼ |                                                    | Norme Wi-Fi: a/n/ac           |                              |                |
| Radar Wi-Fi Mode: 20 MHz  Actuel :20 MHz |                                           | HHz V Actuel :20 MHz                               | Mode: 80 MHz V Actuel :80 MHz |                              |                |
| Canal d'émission: Auto V Actuel :6       |                                           | Canal d'émission: Auto V Actuel :36 + 40 + 44 + 48 |                               |                              |                |